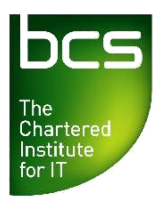

# **Online Centre Reporting**

Centres can log on to the BCS Approved Centre Forum to view and export learner activity reports. All reports can be sorted; printed and exported to Excel.

The data available in these reports is based on registrations from 1st September 2009 onwards. For learners registered before 1st September, please contact the Client Services team by phone: 01793 417530 (option 2) or email: <u>qualifications@bcs.uk</u>

All reports can be sorted; printed and exported to Excel.

Follow the step-by-step guide below to generate the centre and learner reports.

### Learner Reports

- Log in to the Approved Centre Forum
- From the top menu bar, select Ordering & Administration

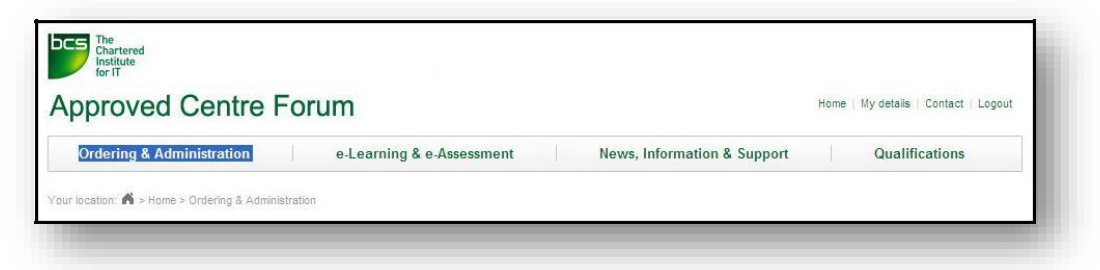

- From the left hand side menu, select the 'Reports' link.
- From the left-hand sub-menu that appears, select the 'Learner Reports' link.

| Reports                | <u>System</u>           |
|------------------------|-------------------------|
| Centre Reports         | Need Help?              |
| Learner Reports        | Our <u>user guide</u> p |
| Online Tracking System | Alternatively con       |
| Satellite Sites        |                         |

Search for a learner using the BCS ID or ULN or a combination of First Name and Last Name. You can also use wildcards (\*) within search criteria to capture results from partial information. E.g entering Rich\* will find results such as Richard and Richie, \*246 will find all numbers ending in 246.

| Lega<br>BCS is a | i) and Privacy Notices   Copyright BCS 2007   Systems Status<br>registered charity: No 292786     Patron: HRH The Duke of Kent KG |  |
|------------------|----------------------------------------------------------------------------------------------------|--|
| Search           | AND Last Name                                                                                                    |  |
|                  |                                                                                                    |  |
| CS Id            |                                                                                                    |  |

Once you have entered your search criteria, click **Search**. If there are no matching learners, the following message is shown.

| C3 10      |     |   |                          |     |  |
|------------|-----|---|--------------------------|-----|--|
| <u>)R</u>  | -   | _ |                          |     |  |
| ULN        |     |   |                          |     |  |
| OR         |     |   |                          |     |  |
| First Name | App |   | <br>Line who be advected | aut |  |

If you are unable to locate your learner through a learner report, you may be able to find them via the **Centre Reports**, which shows all registered learners at a centre.

A successful search will show any or all matching learners which meet your search criteria. To view your learner's details, click **Select**.

| BCS Id       | ULN | First Name | Last Name | Date Of Birth |        |
|--------------|-----|------------|-----------|---------------|--------|
| BCS103783637 |     | Brian      | Zebra     | 01/01/1901    | Select |
| BCS100775247 |     | Brian      | Zebra     | 21/01/1901    | Select |
| BCS100730960 |     | Brian      | Zebra     | 01/01/1931    | Select |
| BCS100724904 |     | Brian      | Zebra     | 24/06/1950    | Select |
| BCS106385695 |     | Brian      | Zebra     | 01/01/1970    | Select |
| BCS100132653 |     | Brian      | Zebra     | 01/12/1975    | Select |
| BCS100262127 |     | Brian      | Zebra     | 30/06/1978    | Select |
| BCS105595032 |     | Brian      | Zebra     | 01/01/1979    | Select |
| BCS104996296 |     | Brian      | Zebra     | 01/01/1980    | Select |
| BCS10000000  |     | Brian      | ZEBRA     | 05/01/1978    | Select |

Further details for your learner will now be displayed. The option to view the learner's Qualifications, Units and Results is now available from the links below the learner detail section.

| DR                             |                                            |            |                     |               |        |
|--------------------------------|--------------------------------------------|------------|---------------------|---------------|--------|
| JLN                            |                                            |            |                     |               |        |
| DR                             |                                            |            | Mine Post Parameter |               |        |
| First Name                     | Brian                                      |            | AND Last Name       | ebra          |        |
| New Search                     |                                            |            |                     |               |        |
| BCS Id                         | ULN                                        | First Name | Last Name           | Date Of Birth |        |
| BCS100775247                   |                                            | Brian      | Zebra               | 21/01/1901    | Select |
| BCS100730960                   |                                            | Brian      | Zebra               | 01/01/1921    | Select |
| BCS100035421                   |                                            | Brian      | Zebra               | 01/12/1975    | Select |
| BCS100132653                   |                                            | Brian      | Zebra               | 01/12/1975    | Select |
| BCS10000000                    |                                            | Brian      | Zebra               | 01/01/1978    | Select |
| BCS100262127                   |                                            | Brian      | Zebra               | 30/06/1978    | Select |
| Title: Mr                      | First<br>Name:                             | Brian      | Last Name:          | Zebra         |        |
|                                | DOR                                        | 21/01/1901 | Gender:             | Male          | =      |
|                                | DOD.                                       |            |                     |               |        |
| N                              | House                                      | FLat 1     | Post Code:          | SN2 1FA       |        |
| Export to Ex                   | House<br>Iumber/Name:<br>Email<br>Address: | FLat 1     | Post Code:          | SN2 1FA       | ~      |
| Export to Ex<br>Report option: | House<br>Jumber/Name:<br>Email<br>Address: | FLat 1     | Post Code:          | SN2 1FA       |        |

The report options allow you to choose one of the following: Qualifications  $\underline{or}$ Qualifications + Units  $\underline{or}$  Qualifications + Units + Results

#### Qualifications

• Select Qualifications and click View Report.

Note: You may get a pop up blocker message the first time you use these reports. Please refer to the Appendix for instructions.

| Qualification \$                                  | Registration Date: \$ | Completion Date | \$ | Certificate Printed Date |  |
|---------------------------------------------------|-----------------------|-----------------|----|--------------------------|--|
| ⊞ ECDL                                            | 24/02/2010            |                 |    |                          |  |
|                                                   | 31/03/2010            |                 |    |                          |  |
| ⊞ ECDL Extra                                      | 15/10/2009            |                 |    |                          |  |
| ⊞ Learn Direct Level 2 Certificate<br>Flexiqual   | 16/02/2010            |                 |    |                          |  |
| E Level 2 Improving Productivity Using<br>IT Unit | 25/01/2010            |                 |    |                          |  |
|                                                   | 02/02/2010            |                 |    |                          |  |

This report shows a learner's registered qualifications, registration dates, completion dates and certificate printed dates.

The report allows you to sort columns in ascending or descending order by clicking on the arrows next to the headings.

You can also print the report using the icon at the top of the report. Please note that the report will print what is showing on the screen. You must expand the report first to see additional detail.

You can expand each record with the plus sign to see additional info about the qualification registration.

| []                 | ð ———————             |                 |         |                          |   |
|--------------------|-----------------------|-----------------|---------|--------------------------|---|
| Qualification 🗘    | Registration Date: \$ | Completion Date | ÷       | Certificate Printed Date | ¢ |
|                    | 24/02/2010            |                 |         |                          |   |
| Site               | Registration Group    | BCS Id          | ULN     |                          |   |
|                    |                       | BCS10000000     |         |                          |   |
| Centre Learner Ref | First Name            | Last Name       | DOB     |                          |   |
|                    | Brian                 | Zebra           | 01/01/1 | 978                      |   |
| ECDL Essentials    | 31/03/2010            |                 |         |                          |   |

**Note:** Site and Centre Learner reference and Registration Group are additional learner details which are not yet active in the BCS system.

• Close the report window by using X top right.

#### **Qualifications + Units**

This report displays the learner's registered qualifications, registration dates, completion dates, certificate dates **plus** the units making up the registered qualifications and a current result summary of each unit.

The report allows you to sort columns in ascending or descending order. You can also print the report using the icon at the top of the report.

| ualification 🗘     | lification \$ Regis  |            | ation Date 💲 | Completion Date | \$        | Certificate Pr | rinted Date 💲 |
|--------------------|----------------------|------------|--------------|-----------------|-----------|----------------|---------------|
| ECDL               |                      | 24/02/20   | 10           |                 |           |                |               |
| Site               |                      |            | Registration | Group           | BCS Id    |                | ULN           |
|                    |                      |            |              |                 | BCS100    | 000000         |               |
| Centre Learner Ref |                      |            | First Name   |                 | Last Name |                | DOB           |
|                    |                      |            | Brian        |                 | Zebra     |                | 01/01/1978    |
| Unit Code          | Unit Descr           | iption     |              | Result Summ     | nary      |                |               |
| DB2                | Database s           | oftware    |              |                 |           |                |               |
| IF1                | IT user fundamentals |            |              |                 |           |                |               |
| PR2                | Presentatio          | n software |              |                 |           |                |               |
| SI1                | Security for         | IT users   |              |                 |           |                |               |

**Note:** If a learner has taken a unit test more than once, the result summary could read, Fail, Fail, Pass – showing in chronological order the result for each test.

#### **Qualification + Units + Results**

This report displays the learner's registered qualifications, registration and completion information, unit data, and all result data.

The report allows you to sort columns in ascending or descending order. You can also print the report using the icon at the top of the report.

Use the plus signs to further expand the learner record to show additional details for each unit.

|                      |                 | Da                 | ate          |             |           |            |           |                      |          |            |            |
|----------------------|-----------------|--------------------|--------------|-------------|-----------|------------|-----------|----------------------|----------|------------|------------|
| CDL                  |                 | 24                 | 1/02/201     | 10          |           |            |           |                      |          |            |            |
| ECDL Essentia        | ls              | 31                 | 1/03/201     | 10          |           |            |           |                      |          |            |            |
| Site Registration Gr |                 | oup                | BCS Id       |             |           | ULN        |           |                      |          |            |            |
|                      |                 |                    |              |             | BC        | S1000000   | 00        |                      |          |            |            |
| Centre Learn         | er Ref          | First Nam          | ne           |             | La        | st Name    |           |                      | DOB      |            |            |
|                      |                 | Brian              |              |             | Zel       | bra        |           |                      | 01/01/19 | 78         |            |
| Unit Code            | Unit [          | Description        |              | Result Sour | се        | Grade      | Syllabus  | Te                   | st Paper | Test Date  | Start Time |
| IF1                  | IT use          | r fundamenta       | itals Manual |             |           | Pass       | V5.0      | 1                    |          | 06/05/2010 | 00:45      |
| Centre I             | lame            |                    | Prov         | rovider     |           | nvigilator |           | Ma                   | rker     |            |            |
| The Briti            | sh Compu        | iter Society       | BCS name     |             | TEST TEST |            | Test Test |                      |          |            |            |
| APA Aw               | arding B        | ody                | APA          | Verifier    |           |            |           | APA Certificate Date |          |            |            |
| ⊞ SI1                | Secur           | ity for IT user    | s            |             |           |            | 0         |                      |          |            |            |
| ⊞ El1                | xUsin<br>Intern | g E-mail and<br>et | the          |             |           |            |           |                      |          |            |            |
| ECDL Extra           | 1.000-0000      | 15                 | 5/10/200     | 9           |           | 1          |           |                      |          |            | 1          |

## **Centre Reports**

These reports display information on multiple learners for a centre.

- From the left-hand side Reports menu, select 'Centre Reports'.
- If you have registered additional assessment (satellite) sites, you will first need to select the site at which your learner(s) will be completing their tests.

Please note: If you have not registered any satellite sites, this option will not appear.

|                      | •                          |          |
|----------------------|----------------------------|----------|
| Select Site          | Please Select              |          |
| Select Qualification | Please Select              | <b>T</b> |
| Qualification Status | In Progress Ocompleted ALL |          |

• From the drop-down menu select a single qualification from the list **or** you can select '**All Qualifications**'. This displays learner details for all qualifications for which the centre is accredited.

| Select Qualification                                                                                             | Please Select                                                                | ×      |
|----------------------------------------------------------------------------------------------------|------------------------------------------------------------------------------|--------|
|                                                                                                    | ECDL                                                                         | ~      |
| Qualification Status                                                                                             | ECDL Essentials                                                              | CONST. |
| and the second second second second second second second second second second second second second second second | ECDL Extra                                                                   |        |
| <u>Enter Date Range</u>                                                                                          | ECDL Advanced                                                                |        |
|                                                                                                    | ECDL + Digital Creator Diploma                                               |        |
|                                                                                                    | ECDL Advanced Word Processing                                                |        |
|                                                                                                    | ECDL Advanced Spreadsheets                                                   | 1.00   |
|                                                                                                    | ECDL Advanced Presentations                                                  |        |
| Penart ontions                                                                                                   | ECDL Advanced Databases                                                      |        |
| ceport options                                                                                                   | Learn Direct ECDL                                                            |        |
|                                                                                                    | Learn Direct ECDL Essentials                                                 |        |
|                                                                                                    | Learn Direct ECDL Extra                                                      |        |
|                                                                                                    | Learn Direct Level 2 Certificate Flexiqual                                   |        |
|                                                                                                    | Learn Direct Level 1 IT User Fundamentals Unit (ECDL Unit 2)                 |        |
|                                                                                                    | Le Learn Direct Level 1 Security for IT Users Unit (ECDL Unit 1)             |        |
|                                                                                                    | BCS is Learn Direct Level 1 Using E-mail and the Internet Unit (ECDL Unit 7) |        |
|                                                                                                    | Learn Direct Level 2 Improving Productivity Using IT Unit                    |        |
|                                                                                                    | Learn Direct Level 2 Database Unit (ECDL Unit 5)                             |        |
|                                                                                                    | Learn Direct Level 2 Presentation Unit (ECDL Unit 6)                         |        |
|                                                                                                    | Learn Direct Level 2 Spreadsheet Unit (ECDL Unit 4)                          |        |
|                                                                                                    | Learn Direct Level 2 word Processing Unit (ECDL Unit 3)                      |        |
|                                                                                                    | Level 1 Award Flexiqual                                                      |        |
|                                                                                                    | Level 1 Award Flexiqual                                                      |        |
|                                                                                                    | Level 1 Award nexidual                                                       |        |
|                                                                                                    |                                                                              |        |
|                                                                                                    | Level 1 Certificate Flexiqual                                                |        |
|                                                                                                    | Level 1 Dialoga Cartificate Only                                             |        |
|                                                                                                    | Level 2 Certificate Eleviqual                                                |        |
|                                                                                                    | Level 2 Certificate Flexiqual                                                | ~      |
|                                                                                                    | Level 2 Certificate Flexidual                                                | 0.00   |

The report allows you to select the Qualification Status: In Progress or Completed or All.

| Select Qualification    | ECDL                               |                 | * |
|-------------------------|------------------------------------|-----------------|---|
| Qualification Status    | ◯ In Progress ◯ Completed ⓒ ALL    |                 |   |
| <u>Enter Date Range</u> | From                               | То              |   |
|                         | <ul> <li>Qualifications</li> </ul> | View Report     |   |
| Report options          | O Qualifications + Units           |                 |   |
|                         | O Qualifications + Units + Results | Export to Excel |   |

• Select the Date Range (this is based on Registration Date) by using the calendar functions.

| Select Qualification | ECDL           |            |      |        |        |      |      |      |                |                     |    |    |        |      |    |    |
|----------------------|----------------|------------|------|--------|--------|------|------|------|----------------|---------------------|----|----|--------|------|----|----|
| Qualification Status |                | Prog       | ress | 0      | Com    | plet | ed ( | ) AI | L              |                     |    |    |        |      |    |    |
| Enter Date Range     | From           | 01/09/2009 |      |        |        |      |      |      | То             | 07/05/2010          |    |    |        |      |    |    |
|                      |                | •          | Se   | epter  | mber,  | 2009 | 9    | F.   |                | •                   |    | Ma | y, 20: | 10   |    | Þ  |
|                      | 00             | Mo         | Tu   | We     | Th     | Fr   | Se   | Su   | _              | Mo                  | Tu | We | Th     | Fr   | Sa | Su |
| Descriptions.        | 00             | 31         | 1    | 2      | 3      | 4    | 5    | 5    |                | 26                  | 27 | 28 | 29     | 30   | 1  | 2  |
| Report options       | ΟQ             | 7          | 8    | 9      | 10     | 11   | 12   | 13   | 1              | з                   | 4  | 5  | 6      | 7    | 8  | 9  |
|                      | OQ             | 14         | 15   | 16     | 17     | 18   | 19   | 20   |                | 10                  | 11 | 12 | 13     | 14   | 15 | 16 |
|                      |                | 21         | 22   | 23     | 24     | 25   | 26   | 27   |                | 17                  | 18 | 19 | 20     | 21   | 22 | 23 |
|                      | Legal an       | 25         | 29   | 30     | 1      | 2    | 3    | 4    | 2007   Systems | 24                  | 25 | 26 | 27     | 28   | 29 | 30 |
|                      | BCS is a regi: | 5          | 6    | 7      | 8      | 9    | 10   | 11   | HRH The Duk    | 31                  | 1  | 2  | 3      | 4    | 5  | 6  |
|                      |                |            | 1    | Teday: | May 13 | 2010 |      |      |                | Teday: May 12, 2010 |    |    |        | 2010 |    |    |

• Once you have entered your search criteria, click on the report you wish to see from the report options.

| Select Qualification    | ECDL                               |                 | * |
|-------------------------|------------------------------------|-----------------|---|
| Qualification Status    | ○ In Progress ○ Completed ④ ALL    |                 |   |
| <u>Enter Date Range</u> | From 01/09/2009                    | To 07/05/2010   |   |
|                         | Qualifications                     | View Report     |   |
| Report options          | O Qualifications + Units           |                 |   |
|                         | O Qualifications + Units + Results | Export to Excel |   |

#### Qualifications

This report will show all qualifications, registration dates, learner details, completion dates and certificate printed dates within the search criteria you entered.

| Requested: ECDL ~ 0 | 1/09/2009-07/05/2010 ~ Quai | fication Status - ALI | -              |                     |               |
|---------------------|-----------------------------|-----------------------|----------------|---------------------|---------------|
| 4 4 1 of 1          |                             |                       |                |                     | to the sector |
| Qualification \$    | Registration Date \$        | BCS Id \$             | First Name \$  | Last Name           | DOB           |
| ECDL                | 09/09/2009                  | BCS100035072          | Alpha          | Testing-Tester-Test | 01/01/1900    |
| ECDL                | 02/10/2009                  | BCS100174474          | DemoCandidate7 | DemoCandidate7      | 08/06/1969    |
| ⊞ ECDL              | 02/10/2009                  | BCS100174481          | DemoCandidate8 | DemoCandidate8      | 30/06/1978    |
|                     | 0014010000                  | 000100171100          |                | B 0 5110            | 10/00/1007    |

#### **Qualifications + Units**

This report will show all registration dates, completion dates, certificate dates plus the units making up the registered qualifications and a current result summary of each unit.

| ECDL      |         | 24/02/2010 BCS10000000 Brian |       |       | Zebra                      | í.  | 01/01/1978 |                 |                     |
|-----------|---------|------------------------------|-------|-------|----------------------------|-----|------------|-----------------|---------------------|
| Site      |         | Registration Gro             | oup C | entre | e Learner <mark>Ref</mark> | ULN |            | Completion Date | Certificate Printed |
| Unit Code | Unit De | escription                   | 11    |       | Result Summ                | ary |            |                 |                     |
| DB2       | Databa  | se software                  |       |       |                            |     |            |                 |                     |
| IF1       | IT user | fundamentals                 |       |       |                            |     |            |                 |                     |
| PR2       | Presen  | tation software              |       |       |                            |     |            |                 |                     |
| SI1       | Securit | y for IT users               |       |       |                            |     |            |                 |                     |
| SS2       | Spread  | sheet software               |       |       |                            |     |            |                 |                     |
| WP2       | Word p  | rocessing software           |       |       |                            |     |            |                 |                     |
| EI1       | xUsing  | E-mail and the Inter         | net   |       |                            |     |            |                 |                     |

#### **Qualifications + Units + Results**

This report will show the registration and completion information, unit data, and all result data for all learners within your search criteria.

| ECDL                                                        |             | 28/10      | )/2009       | BCS                  | 100262127 | Bria       | n                  |               | Zebra     |              | 30/0    | 06/1978                 |
|-------------------------------------------------------------|-------------|------------|--------------|----------------------|-----------|------------|--------------------|---------------|-----------|--------------|---------|-------------------------|
| Site                                                        |             | Regist     | ation Group  | )                    | Centro    |            | Centre Learner Ref |               |           | Completion D | ate Ce  | ertificate Printed Date |
| Unit Code                                                   | Unit Des    | rintion    |              | Result S             | ource M   | ark        | Grade              | Syllabu       | Test Pane | r Test Date  | Start T | ime                     |
| E DB2                                                       | Database    | software   |              | result s             | ource n   | un         | Grade              | Synaba        | restrupt  | Test Dute    | Start   |                         |
| © IF1                                                       | IT user fur | ndament    | als          | Manual               | 2         |            | Fail               | V5.0          | 1.2       | 01/12/2008   | 09:00   |                         |
| Centre Name<br>The British Computer So<br>APA Awarding Body |             | Provider   |              | Provider Invigilator |           | Need Color | Marker             | 1 sources     |           |              |         |                         |
|                                                             |             | Society    | BCS name     |                      | Kate Ba   | low        |                    | Christine Ber | ry        |              |         |                         |
|                                                             |             |            | APA Verif    | er                   |           |            |                    | APA Certific  | ate Date  |              |         |                         |
| ⊞ IF1                                                       | IT user fu  | ndamenta   | als          | Manual               | 7         | 3          | Pass               | V5.0          | 1.4       | 02/01/2009   | 12:00   |                         |
|                                                             | Presentat   | ion softw  | are          |                      |           |            |                    |               |           |              |         |                         |
| ⊞ SI1                                                       | Security f  | or IT use  | rs           |                      |           |            |                    |               |           |              |         |                         |
| ⊞ SS2                                                       | Spreadsh    | eet softw  | rare         |                      |           |            |                    |               |           |              |         |                         |
| ⊞ El1                                                       | Using E-n   | nail and t | the Internet | APA                  |           |            | Pass               | V5.0          |           | 03/02/2010   |         |                         |
| ⊞ WP2                                                       | Word proc   | cessing s  | software     |                      |           |            |                    |               |           |              |         |                         |
| a ECDL                                                      | 74N         | 08/12      | 2/2009       | BCS                  | 100623499 | Test       | Candidate          | e1            | Surname1  |              | 30/0    | 06/1978                 |

All reports allow you to sort columns in ascending or descending order. You can also print the report using the icon at the top of the report. The result detail can be expanded using the plus sign.

# Appendix

#### Pop Up Blocker

The first time you use this screen a pop up blocker may appear.

|                                              | OQualifications + Units + Results | Export to Excel                    |
|----------------------------------------------|-----------------------------------|------------------------------------|
| Internet Explorer blocked a pop-up from *.ec | dl.co.uk.                         | Allow once Options for this site 🔻 |

• Select 'Allow once' to and repeat the process, or click 'Options for this site' to then allow your browser to allow all future pop-ups from this site.

#### **Export Report to Excel**

All reports are available to export into Excel.

For example Learner Reports

- Select your learner and from the report screen.
- Choose type of report and Export to Excel.

| <u>Report options</u> | <ul> <li>Qualifications</li> <li>Qualifications + Units</li> <li>Qualifications + Units + Results</li> </ul> | View Report<br>Export to Excel |
|-----------------------|----------------------------------------------------------------------------------------------------|--------------------------------|
|-----------------------|----------------------------------------------------------------------------------------------------|--------------------------------|

You will then be prompted to Open or Save the spreadsheet

| Do you want to open or save Candidates_21_08_2014.xls (118 KB) from acforum.ecdl.co.uk? | Open | Save | • | Cancel | × |
|-----------------------------------------------------------------------------------------|------|------|---|--------|---|
|                                                                                         |      |      |   |        |   |

• For example, click on Open

The spreadsheet will then be displayed

|   | C7                | <b>-</b> (0 | $f_{\pi}$ |              |            |              |      |                    |              |   |
|---|-------------------|-------------|-----------|--------------|------------|--------------|------|--------------------|--------------|---|
| 4 |                   | A           |           | В            | С          | D            | E    | F                  | G            |   |
|   |                   |             |           | Registration | Completion | Certificate  |      |                    |              |   |
|   | Qu                | alification |           | Date         | Date       | Printed Date | Site | Registration Group | BCS Id       | U |
|   | ECDL Extra        |             |           | 22/01/2014   | 22/01/2014 | 22/01/2014   |      |                    | BCS103783637 |   |
|   | Level 1 Award Fle | exiqual     |           | 01/05/2012   |            |              |      |                    | BCS103783637 |   |
|   |                   |             |           |              |            |              |      |                    |              |   |
| r |                   |             |           |              |            |              |      |                    |              |   |
|   |                   |             |           |              |            |              |      |                    |              |   |